Instruções para o acesso ao ambiente virtual do curso Biossegurança e boas práticas de laboratório.

## **Observação 1**

O procedimento para acessar as aulas possui duas etapas. Siga-as corretamente. Não pule as etapas!

## **Observação 2**

Código de Convite e Chave de Inscrição são duas informações diferentes! Forneça-as corretamente nos momentos indicados nas instruções.

## Etapa 1/2

Caso não tenha cadastro no ambiente Cursos de Extensão, siga os passos abaixo.

Se já tem uma senha única USP, pule para a Etapa 2/2.

Acesse o endereço abaixo: https://cursosextensao.usp.br/login/signup.php

Crie uma conta utilizando seu número de CPF e o **Código de Convite** abaixo: **CIBio202001** 

Caso já tenha uma conta associada ao seu CPF você deverá recuperar seus dados de login.

Anote os dados de usuário e de senha. Eles serão necessários para o acesso ao ambiente das aulas.

Siga para a próxima etapa!

## Etapa 2/2

Se já fez o seu cadastro no ambiente Cursos de Extensão ou se já tem uma senha única USP siga os passos abaixo para se inscrever no curso Biossegurança e boas práticas de laboratório.

Acesse o curso:

https://cursosextensao.usp.br/course/view.php?id=1542

Se for solicitado, realize o login (usuário e senha). Utilize a **Chave de Inscrição** para o primeiro acesso: **biosseg202101** 

Só será possível entrar no ambiente do curso caso as orientações sejam realizadas corretamente! Caso tenha problema no acesso, entrem em contato com Marcos (matsukuma2000@usp.br).

Marcos Matsukuma Tecnologia Educacional - ICB/USP Atendimento de segunda à sexta, das 8 horas às 17 horas (exceto feriados).